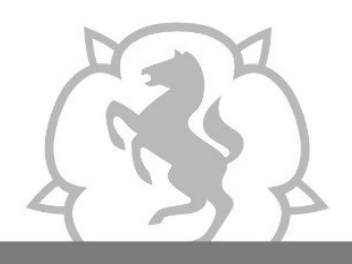

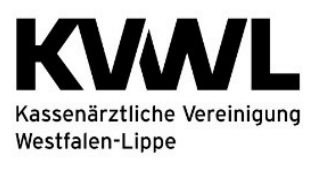

### 1. Anmeldung im Mitgliederportal der KVWL

Damit Sie auf den Dienst "organisierte Krebsfrüherkennung" zugreifen können, melden Sie sich mit Ihren KVWL-Zugangsdaten an und bestätigen Sie Ihre Eingabe mit der ENTER-Taste.

| KASSENATLE<br>Vereinigung<br>Westfalen-Lippe<br>Mitgliederportal |  |  |
|------------------------------------------------------------------|--|--|
| und Ihr Kennwort ein.                                            |  |  |
| Benutzername                                                     |  |  |
| Kennwort                                                         |  |  |
| ANMELDEN                                                         |  |  |
|                                                                  |  |  |
|                                                                  |  |  |
|                                                                  |  |  |
|                                                                  |  |  |
| SERVICE-CENTER<br>0231 94 32 10 00                               |  |  |
| Aus Sicherheitsgründen sollten Sie sich zum Verlassen des        |  |  |
|                                                                  |  |  |

## 2. Der Dienst "organisierte Krebsfrüherkennung" im Mitgliederportal

Nach erfolgreicher Anmeldung öffnet sich Ihre persönliche Startseite des Mitgliederportals über die Sie verschiedene Dienste auswählen können. Bitte wählen Sie den Dienst "organisierte Krebsfrüherkennung" aus. Der Dienst "abrechnungsbegleitende Dokumentation" ist für elektronische Dokumentationen nach oKFE-RL nicht geeignet.

| Schutzausrüstung: Kostenerstattungsantrag bitte bis zum 05.07.2020<br>mit Rechnungskopien an die KVWL senden. Ausfullhinweise finden Sie<br>unter "Downloads".<br>Schutzschirm: Die Abgabe der Erklärung zu den<br>Schutzschirmregelungen ist im ausschließlich im Zeitfenster vom<br>22.06.2020 bis zum 31.07.2020 möglich. |                                                |                               |                         |  |
|----------------------------------------------------------------------------------------------------|------------------------------------------------|-------------------------------|-------------------------|--|
| 1                                                                                                    | ŝ                                              | 0                             |                         |  |
| BSNR/LANR PDF                                                                                                    | т                                              | KV-CONNECT NUTZER             | REISEKOSTEN             |  |
|                                                                                                    | Telematikinfrastruktur                         | Suche nach KV-Connect Nutzern | Ehrenamtliche Tätigkeit |  |
| KOLLEGENSUCHE                                                                                                    | ORGANISIERTE<br>REBSFRÜHERKENNUNG<br>(OKFE-RL) |                               |                         |  |
| Einfach Kollegen finden                                                                                                    | Darmkrebs - Zervixkarzinom                     |                               |                         |  |
| Einfach Kollegen finden                                                                                                    | (OKFE-RL)<br>Darmkrebs - Zervixkarzinom        |                               |                         |  |

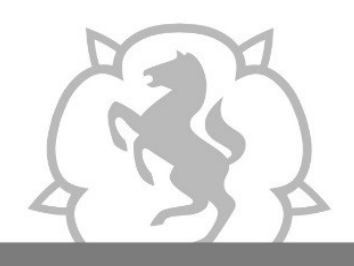

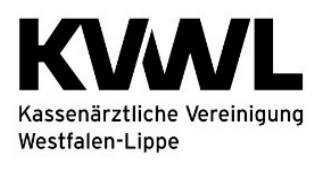

Je nachdem für welches Programm Sie dokumentieren müssen, wählen Sie anschließend die Kachel "Darmkrebs" oder "Zervixkarzinom" aus.

| 🍰 PROFIL   FAQ   DOWNLOADS   KONTAKT   IMPRESSUM   DATENSCHUTZ 🛛 😵 LOGOUT                                                                                                    |                                                                                  |  |  |  |
|----------------------------------------------------------------------------------------------------|----------------------------------------------------------------------------------|--|--|--|
| Kassenärztliche<br>Vereinigung<br>Westfalen-Lippe<br>Mitgliederportal                                                                                                    | Automatische Abmeldung in 23:56                                                  |  |  |  |
| SERVICE:<br>0231 94                                                                                                    | -CENTER<br>32 10 00                                                              |  |  |  |
| ORGANISIERTE KREBSFRÜHERKENNUNG (OKFE-RL)<br>Diesen Dienst nutzen Sie nur dann, wenn Sie Früherkennungsuntersuchungen im<br>Rahmen der organisierten Krebsfrüherkennungsrichtlinie (oKFE-RL) durchführen. |                                                                                  |  |  |  |
| Darmkrebs<br>Programm zur Früherkennung des<br>Darmkrebs nach oKFE-RL                                                                                                    | Zervixkarzinom<br>Programm zur Früherkennung des<br>Zervixkarzinoms nach oKFE-RL |  |  |  |
| GOPen 01738, 01741, 13421 bei pos. IFOBT                                                                                                    | GOPen 01761 - 01768                                                              |  |  |  |

### 3. Hochladen von Daten

Um Daten für die Übermittlung an die Datenannahmestelle hochzuladen, klicken Sie auf den Button "Durchsuchen" und wählen Sie die Datei aus, die Sie hochladen möchten (Datenlieferungen bitte nur < 20 MB und <10001 Datensätze). Klicken Sie auf den Button "Datei übertragen", um die Übermittlung an die Datenannahmestelle zu starten.

| PROGRAMM ZUR FRÜHERKENNUNG DES | DARMKREBS | NACH |
|--------------------------------|-----------|------|
| OKFE-RL                        |           |      |

|                 | Bitte klicken Sie auf "Durchsuchen" und wähler                                                                              | ı Sie die zu übertragende XML-Datei aus.                                                                                               |
|-----------------|----------------------------------------------------------------------------------------------------|----------------------------------------------------------------------------------------------------|
|                 | Datei auswählen                                                                                                    | DURCHSUCHEN                                                                                                    |
|                 | DATEI ÜBERT                                                                                                    | RAGEN                                                                                                    |
| HINWEIS:<br>Vei | Bitte prüfen Sie in der untenstehenden Übersicht, ob die Über<br>arbeitung kann bis zu 24 Stunden dauern. Danach können Sie | tragung der hochgeladenen Datei erfolgreich war. Die technische<br>e das zugehörige Datenflussprotokoll hier herunterladen. Diese XML- |
| Da              | tei können Sie in Ihre Dokumentationssoftware importieren u<br>wenden Sie sich bitte a                                      | nd dort die Ergebnisse einsehen. Bei technischen Problemen hierbei,<br>n Ihren Softwarehersteller                                      |

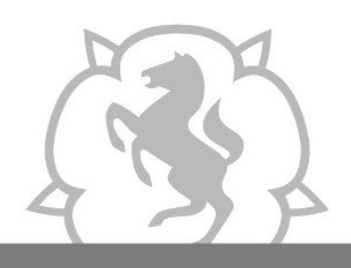

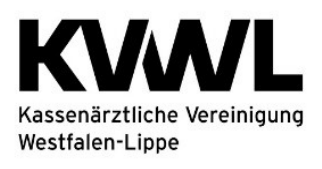

# PROGRAMM ZUR FRÜHERKENNUNG DES ZERVIXKARZINOMS NACH OKFE-RL

Bitte klicken Sie auf "Durchsuchen" und wählen Sie die zu übertragende XML-Datei aus.

Datei auswählen DURCHSUCHEN

DATEI ÜBERTRAGEN

HINWEIS: Bitte prüfen Sie in der untenstehenden Übersicht, ob die Übertragung der hochgeladenen Datei erfolgreich war. Die technische Verarbeitung kann bis zu 24 Stunden dauern. Danach können Sie das zugehörige Datenflussprotokoll hier herunterladen. Diese XML-Datei können Sie in Ihre Dokumentationssoftware importieren und dort die Ergebnisse einsehen. Bei technischen Problemen hierbei, wenden Sie sich bitte an Ihren Softwarehersteller.

### 4. Eingereichte Dateien

Sobald Sie eine Datei hochgeladen haben, können Sie sie in der Übersicht unten sehen. Bitte prüfen Sie, ob die Übertragung der hochgeladenen Datei erfolgreich war. Die technische Verarbeitung kann bis zu 24 Stunden dauern. Danach können Sie hier den Übermittlungsstatus (inkl. Legende) sehen und das Datenflussprotokoll herunterladen.

#### EINGEREICHTE DATEIEN

Datei angekommen. Bitte nach 30 Minuten erneut den Status prüfen, danach nach 24 Stunden. Daten erfolgreich übermittelt. Handlungsbedarf: Bitte Datenflussprotokoll auf Fehler prüfen, ggf. korrigieren. Handlungsbedarf: Bitte Datenflussprotokoll auf Fehler prüfen und korrigieren. Handlungsbedarf: Datei angekommen, aber Verarbeitung war erfolglos. Bitte rufen Sie uns an unter 0231 9432-9404. eingereichte Dateien eingereicht am BSNR aktueller Übertragungsweg Datenflussprotokoll Status 557269B3-D03E-461E-AFA8-14.10.2021 191941700 RestPortal 17.25.40 010CC17C2ED1 O LE ve

|                          | 17.55.40   |           |            | _        |
|--------------------------|------------|-----------|------------|----------|
| 5273BAB4-A9FE-404C-9FE7- | 07.07.2021 | 1919/1700 | PostPortal |          |
| E329222F971D_Q_LE.xml    | 16:04:28   | 191941700 | Restroitai |          |
| C8C6FF36-3A60-46AB-99A3- | 09.04.2021 | 1010/1700 | PostPortal | <b></b>  |
| 714DABDA6E48_Q_LE.xml    | 15:18:46   | 191941700 | Restroitai | T        |
| E0135F71-6E26-4A98-AAB5- | 09.04.2021 | 1010/1700 | PostPortal | <b>_</b> |
| D99228579716_Q_LE.xml    | 15:18:37   | 151541700 | Restrontal | •        |
|                          |            |           |            |          |

2023 2022 **2021** 

Wenn Sie in der Spalte "Datenflussprotokoll" auf das Symbol 🛨 klicken, können Sie Ihr Datenflussprotokoll einsehen.

Die Ansicht sieht wie folgt aus:

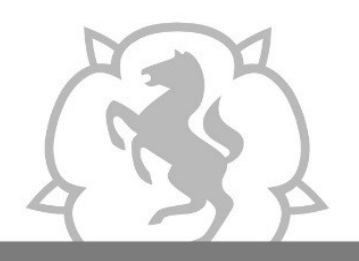

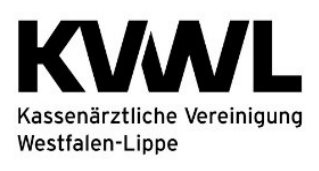

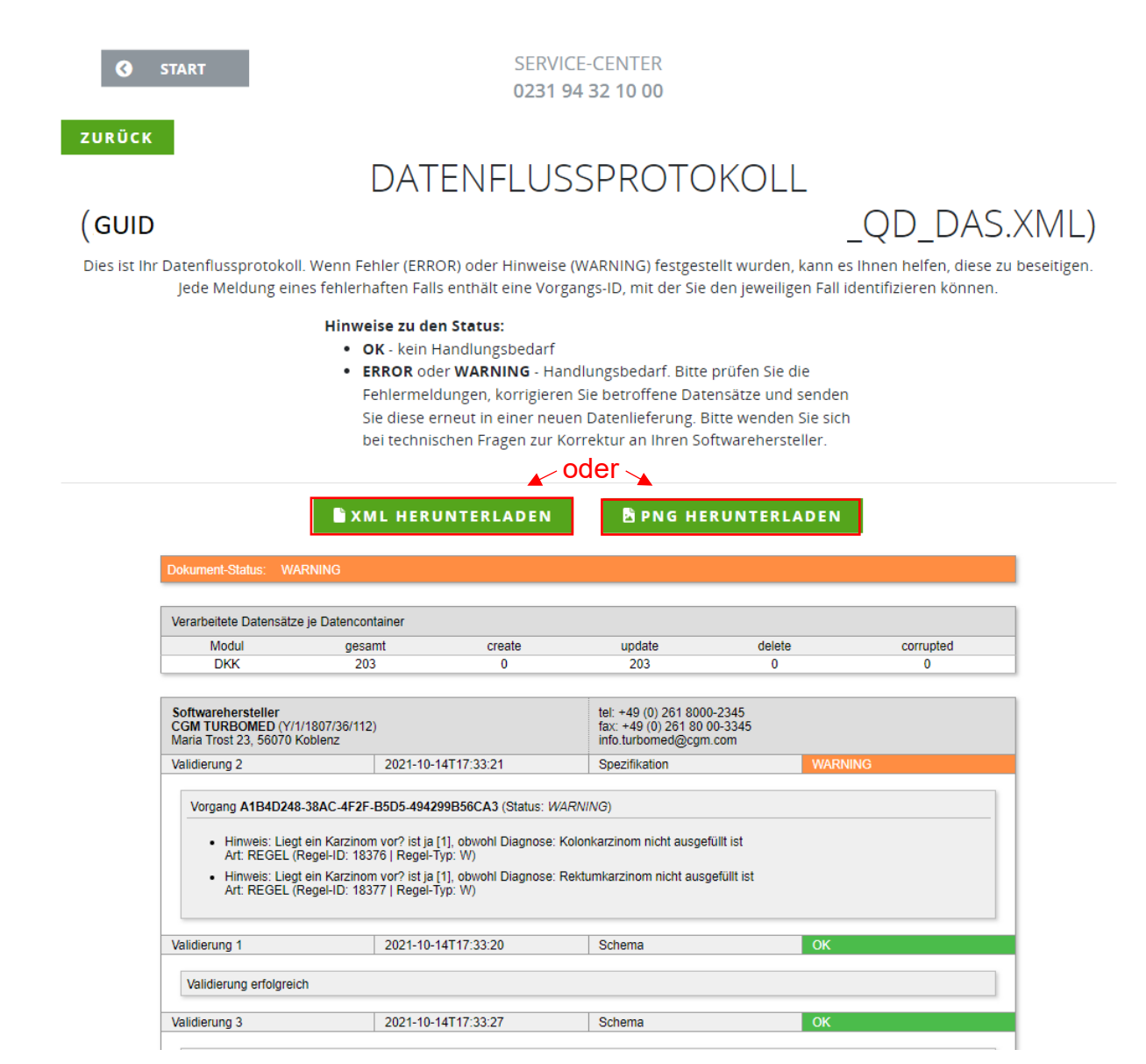

Sie können das Datenflussprotokoll an dieser Stelle als Bild oder xml-Datei herunterladen.

- Wenn Sie auf den Button "XML HERUNTERLADEN" klicken, können Sie das Datenflussprotokoll (Format: GUID\_QD\_DAS.XML) herunterladen. Importieren Sie diese Datei in Ihrer Dokumentationssoftware, um den Inhalt darin lesen zu können. Bei Fragen hierzu wenden Sie sich bitte an Ihren Softwarehersteller.
- 2. Wenn Sie auf den Button "PNG HERUNTERLADEN" klicken, können Sie das Datenflussprotokoll als Bild herunterladen und für die Analyse etwaiger Fehler nutzen.

| Thema                             | Ansprechpartner         | Telefon        | E-Mail              |  |
|-----------------------------------|-------------------------|----------------|---------------------|--|
| Fragen zum                        | Service Desk            | 0231 9432-9900 | ServiceDesk@kvwl.de |  |
| Mitgliederportal                  |                         |                |                     |  |
| Datenannahme und fachliche Fragen | Datenannahme-<br>stelle | 0231 9432-9404 | oKFE-RL@kvwl.de     |  |

### Haben Sie Fragen? Rufen Sie uns an!